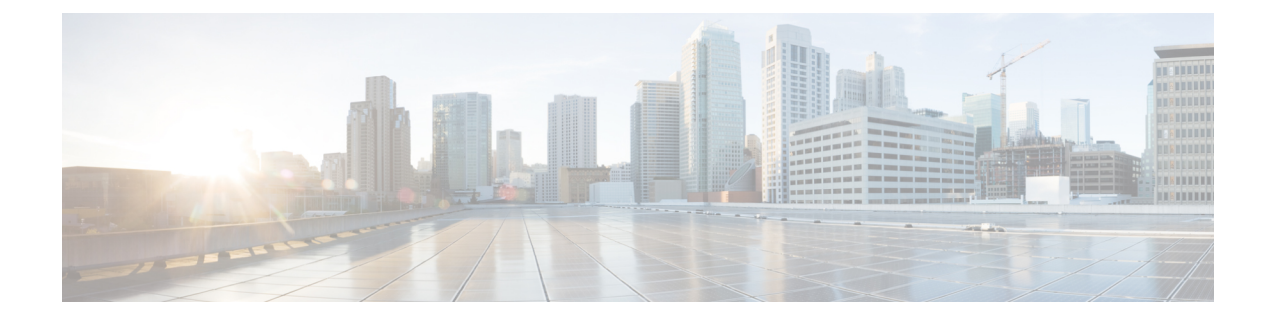

# **Post Installation Tasks**

The following sections provide information about the additional tasks that you might need to perform:

- Changing the Prime NAM Root Password, page 1
- Enabling and Accessing the Prime NAM, page 3

# **Changing the Prime NAM Root Password**

This procedure sets a new password to access the root (read/write) level of NAM, where you can enter NAM CLI commands. The factory-set default root password is *root*.

### **Before You Begin**

Before performing this task, access the NAM console by performing the steps described in the Closing a Session.

#### **SUMMARY STEPS**

- 1. password root
- **2.** Enter the new password.
- **3.** Enter the new password again.
- 4. exit

#### **DETAILED STEPS**

|        | Command or Action                         | Purpose                                                                  |
|--------|-------------------------------------------|--------------------------------------------------------------------------|
| Step 1 | password root                             | Starts the process of changing the NAM root (read/write) level password. |
|        | Example:                                  |                                                                          |
|        | root@localhost.company.com# password root |                                                                          |

|        | Command or Action                               | Purpose                           |
|--------|-------------------------------------------------|-----------------------------------|
| Step 2 | Enter the new password.                         | Enters the new password.          |
|        |                                                 |                                   |
|        | Example:                                        |                                   |
|        | New UNIX password: <password></password>        |                                   |
| Step 3 | Enter the new password again.                   | Confirms the new password.        |
|        |                                                 |                                   |
|        | Example:                                        |                                   |
|        | Retype new UNIX password: <password></password> |                                   |
| Step 4 | exit                                            | Logs out of the Prime NAM system. |
|        |                                                 |                                   |
|        | Example:                                        |                                   |
|        | root@localhost# exit                            |                                   |

## **Examples**

This section provides the following examples:

- Changing the Prime NAM Root Password, on page 2
- Verifying the Prime NAM Root Password, on page 2

### **Changing the Prime NAM Root Password**

```
root@naml.company.com# password root
Changing password for user root
New UNIX password: <rtpswd>
Retype new UNIX password: <rtpswd>
passwd:all authentication tokens updated successfully
root@naml.company.com#
root@naml.company.com# exit
```

### Verifying the Prime NAM Root Password

naml.company.com login: root
Password: <rtpswd>
Terminal type: vt100
Cisco Network Analysis Module (SM-SRE) Console, 6.1
Copyright (c) 2007-2010 by Cisco Systems, Inc.
root@naml.company.com#

root@nam1.company.com# exit

# **Enabling and Accessing the Prime NAM**

This section describes how to enable and access the Prime NAM.

### **Before You Begin**

• Ensure that your web browser supports your Prime NAM software release. For a list of supported browsers, see the Release Notes for the Network Analysis Module Software.

#### **SUMMARY STEPS**

- **1.** Do one of the following:
  - Open a NAM console session from the router. See the Opening a Session .
  - Open a Telnet or SSH session to the NAM. See theOpening and Closing a Telnet Session to the Prime NAM Using the Prime NAM System IP Address .
- **2.** Do one of the following:
  - ip http server enable
  - ip http secure server enable
- **3.** Do one of the following:
  - Enter a web username.
  - Press Return to enter the default web username admin
- **4.** Enter a password.
- 5. Enter the password again.
- **6.** On your PC, open a web browser.
- 7. In the web browser, enter the Prime NAM system IP address or hostname as the URL.

### **DETAILED STEPS**

|        | Command or Action                                                                                                    | Purpose               |
|--------|----------------------------------------------------------------------------------------------------|-----------------------|
| Step 1 | Do one of the following:                                                                                                    | Accesses the NAM CLI. |
|        | • Open a NAM console session from the router. See theOpening a Session .                                                                              |                       |
|        | • Open a Telnet or SSH session to the NAM. See theOpening<br>and Closing a Telnet Session to the Prime NAM Using the<br>Prime NAM System IP Address . |                       |

|        | Command or Action                                                                 | Purpose                                                                                                    |
|--------|-----------------------------------------------------------------------------------|----------------------------------------------------------------------------------------------------|
| Step 2 | Do one of the following:                                                          | Enables the HTTP server.                                                                                                    |
|        | • ip http server enable                                                           | or                                                                                                    |
|        | • ip http secure server enable                                                    | Enables the HTTP secure server (HTTPs).                                                                                                    |
|        | Example:                                                                          |                                                                                                    |
|        | root@localhost# ip http server enable                                             |                                                                                                    |
|        | root@localhost# ip http secure server enable                                      |                                                                                                    |
| Step 3 | Do one of the following:                                                          | Configures a web username.                                                                                                    |
|        | • Enter a web username.                                                           | <ul> <li>The Prime NAM requires at least one web username and password configuration.</li> <li>If Prime NAM does not prompt you for a web username and password, then at least one web username and password combination was previously configured.</li> </ul> |
|        | • Press <b>Return</b> to enter the default web username <i>admin</i>              |                                                                                                    |
|        | Example:                                                                          |                                                                                                    |
|        | Please enter a web administrator user name [admin]:<br>joeadmin                   |                                                                                                    |
|        | Please enter a web administrator user name [admin]: <cr></cr>                     |                                                                                                    |
| Step 4 | Enter a password.                                                                 | Configures a password for the web username.                                                                                                    |
|        | Example:                                                                          |                                                                                                    |
|        | New password: <adminpswd></adminpswd>                                             |                                                                                                    |
| Step 5 | Enter the password again.                                                         | Confirms the password for the web username.                                                                                                    |
|        | Example:                                                                          |                                                                                                    |
|        | Confirm password: <adminpswd></adminpswd>                                         |                                                                                                    |
| Step 6 | On your PC, open a web browser.                                                   | -                                                                                                    |
| Step 7 | In the web browser, enter the Prime NAM system IP address or hostname as the URL. | Opens Prime NAM in your web browser.                                                                                                    |
|        |                                                                                   | You are automatically redirected to Prime NAM login page.                                                                                                    |
|        | Example:                                                                          |                                                                                                    |
|        | http://172.20.105.215/                                                            |                                                                                                    |
|        | http://nam1/                                                                      |                                                                                                    |

## **Examples**

This section provides the following examples:

- Enabling Prime NAM, on page 5
- Accessing the Prime NAM, on page 5

### **Enabling Prime NAM**

```
root@naml# ip http server enable
Enabling HTTP server...
No web users are configured.
Please enter a web administrator user name [admin]: <CR>
New password: <pswd>
Confirm password: <pswd>
User admin added.
Successfully enabled HTTP server.
root@naml#
```

### **Accessing the Prime NAM**

When you enter the Prime NAM system IP address or hostname as the URL in a web browser, the Prime NAM login window appears. You must enter the username and password, and click the login button to enter into the system.